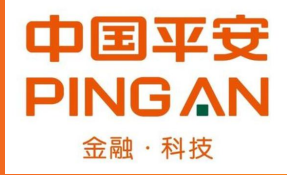

# 平安投标保证保险操作流程

# 2021年3月

#### 第一步:登录四川建设网官网<u>http://www.sccin.com/</u>, 点击"电子投标"。

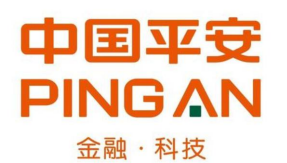

备注:如果因为浏览器原因不能登录,建议使用 "sogo高速浏览器"。

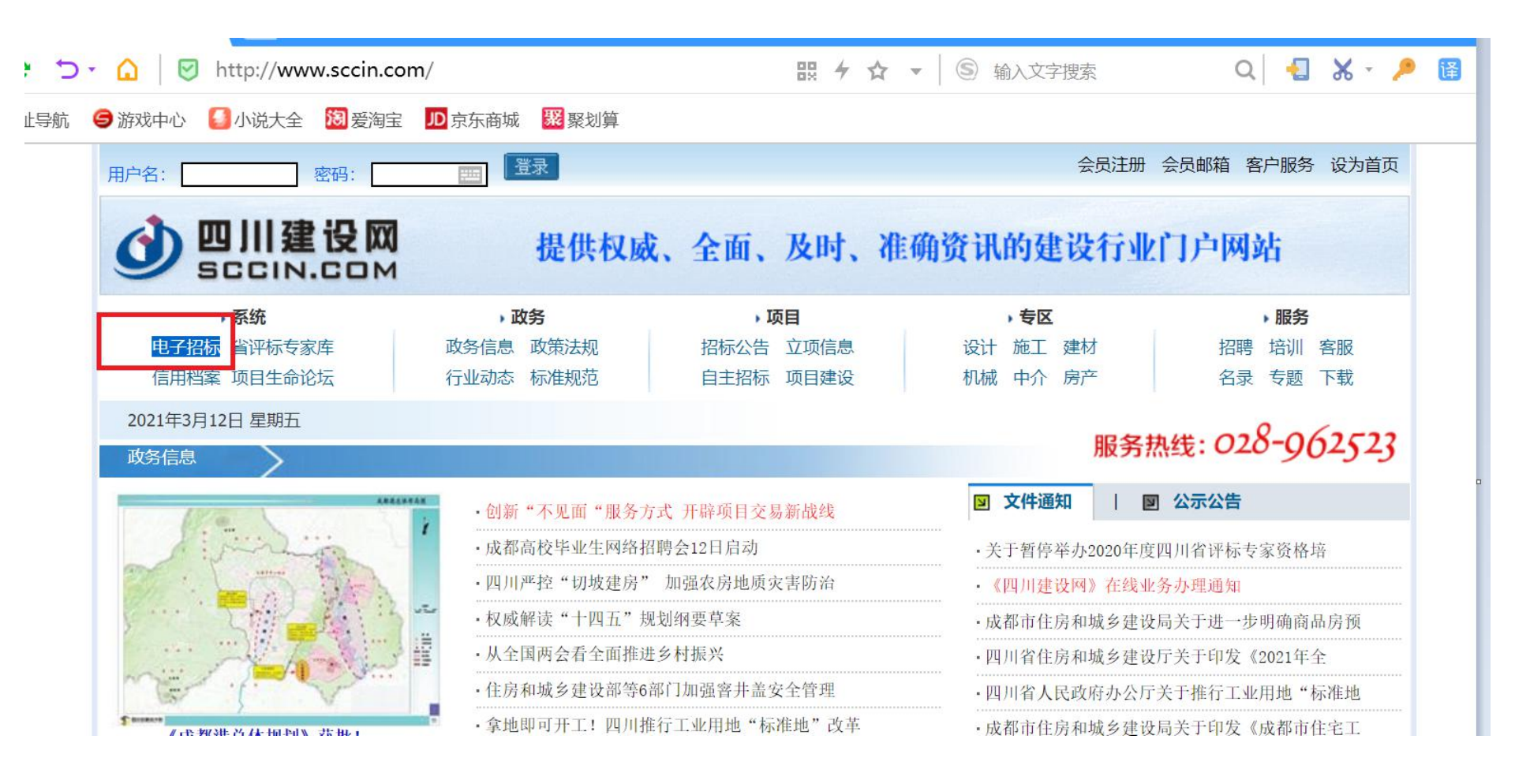

## 第二步:进入电子招标界面后,点击"南充市公共资源交易平台(新版)入口"

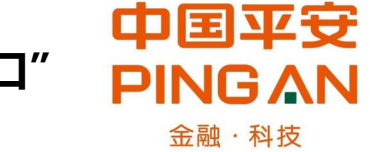

| 电子招标            | 频道首页 | 系统简介                      | 特别通知                | 招标公告                                             | 政策法规                 | 招标服务                                                                                         | T I I                                                           |
|-----------------|------|---------------------------|---------------------|--------------------------------------------------|----------------------|----------------------------------------------------------------------------------------------|-----------------------------------------------------------------|
| www.sccin.com   | 2    |                           |                     | 搜索                                               |                      |                                                                                              | •加入收藏 •设为首页                                                     |
| 🖾 电子招投标系统统-     | 一登录  | 系统介绍                      |                     | 系统特点                                             | <u>ال</u> ا          | 务流程图                                                                                         | 功能使用                                                            |
| 2.0 电子招投标系统v2   | .0入口 | 《电子招标系统》:<br>《关于严格规范国家投   | 是根据《中华/<br>资工程建设项目  | 人民共和国招标报<br>目招标投标工作的                             | 设标法》、《四<br>9章见》 (川底  | 9川省国家投资工和<br>7发[2007]14号)角                                                                   | 呈建设项目招标投标条例》、<br>3.精神、在国家发展和改革委                                 |
| ▶ 电子招标投标平台V5.0系 | 《统登录 | 员会、四川省人民政府.<br>项目招标投标信息系统 | 及相关行政部(<br>。该系统应用·  | 了的指导下,运用<br>F工程建设项目招                             | 用CA数字证书、<br>召投标活动。 矛 | , 计算机、网络通<br>系统的应用有利于#                                                                       | 讯等技术,开发的工程建设<br>见范招投标市场秩序,营造公                                   |
| 用户名:            | -    | 开、公平、公正的招投                | 标环境, 实现(<br>这系统为社会) | 言息公开、活动递<br>IIIIIIIIIIIIIIIIIIIIIIIIIIIIIIIIIIII | 透明。有利于隆<br>马顶日领域提供   | 路招投标成本,<br>打 ()<br>()<br>()<br>()<br>()<br>()<br>()<br>()<br>()<br>()<br>()<br>()<br>()<br>( | 是高招投标效率,实现招投标                                                   |
| 密码:             | -112 | IDAUJUSWIC, MISBICO       | IXAR TI JIT I A     | HHXNN1II I NEVER                                 |                      |                                                                                              | ㅋ~~~ 당가 ( 다 가 때 다 가 ( 마 가 아 가 아 가 아 가 아 가 아 가 가 다 가 다 가 다 가 다 가 |
| 请选择:招标 ▼ 甘孜     | •    |                           |                     |                                                  |                      |                                                                                              |                                                                 |
| 登录 重置           |      |                           |                     |                                                  |                      |                                                                                              |                                                                 |

| NEW      | 巴中市公共资源交易平台 | 招标公告                                         |           | 更多>>                      |
|----------|-------------|----------------------------------------------|-----------|---------------------------|
| (        | 入口          | <ul> <li>电子科技大学清水河校区学生公寓六期项目(第二次)</li> </ul> | 四川省       | 2021-03-12                |
| WEN      | 凉山州公共资源交易平台 | • 平昌县金宝新区至青云镇公路改建工程                          | 巴中市       | 2021-03- <mark>1</mark> 2 |
| 1        | (新版)入口      | • 凉山州雷波县新区县人民医院建设项目                          | 凉山彝族自治州   | 2021-03- <mark>1</mark> 2 |
| WEW      | 甘孜州公共资源交易平台 | • 峨眉山市老年养护院 (I期) 勘察设计标段                      | 乐山市       | 2021-03-12                |
| <u>[</u> | (新版)入口      | • 巴中市莲山湖新区大连村安置还房建设项目、巴中市莲山                  | 巴中市       | 2021-03-12                |
| WENT     | 自贡市公共资源交易平台 | • 若尔盖县2020年退牧还草工程                            | 四川省       | 2021-03-12                |
|          | (新版)入口      | • 成都轨道交通工程人防防护设备制造及安装工程总承包项                  | 四川省       | 2021-03-12                |
| HER      | 南充市公共资源交易平台 | • 乐山机。苏民用航站区项目勘察-设计-造价一体化                    | 四川省       | 2021-03-12                |
|          |             |                                              | 2451.0 mi | 0004 00 40                |

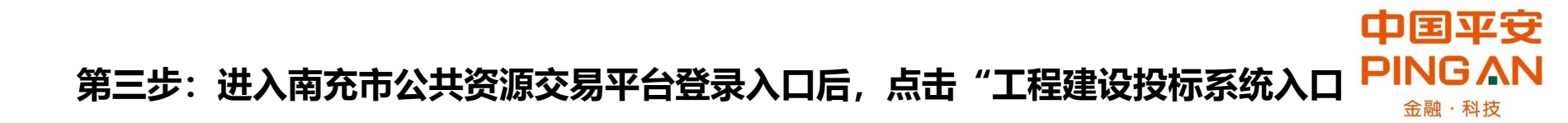

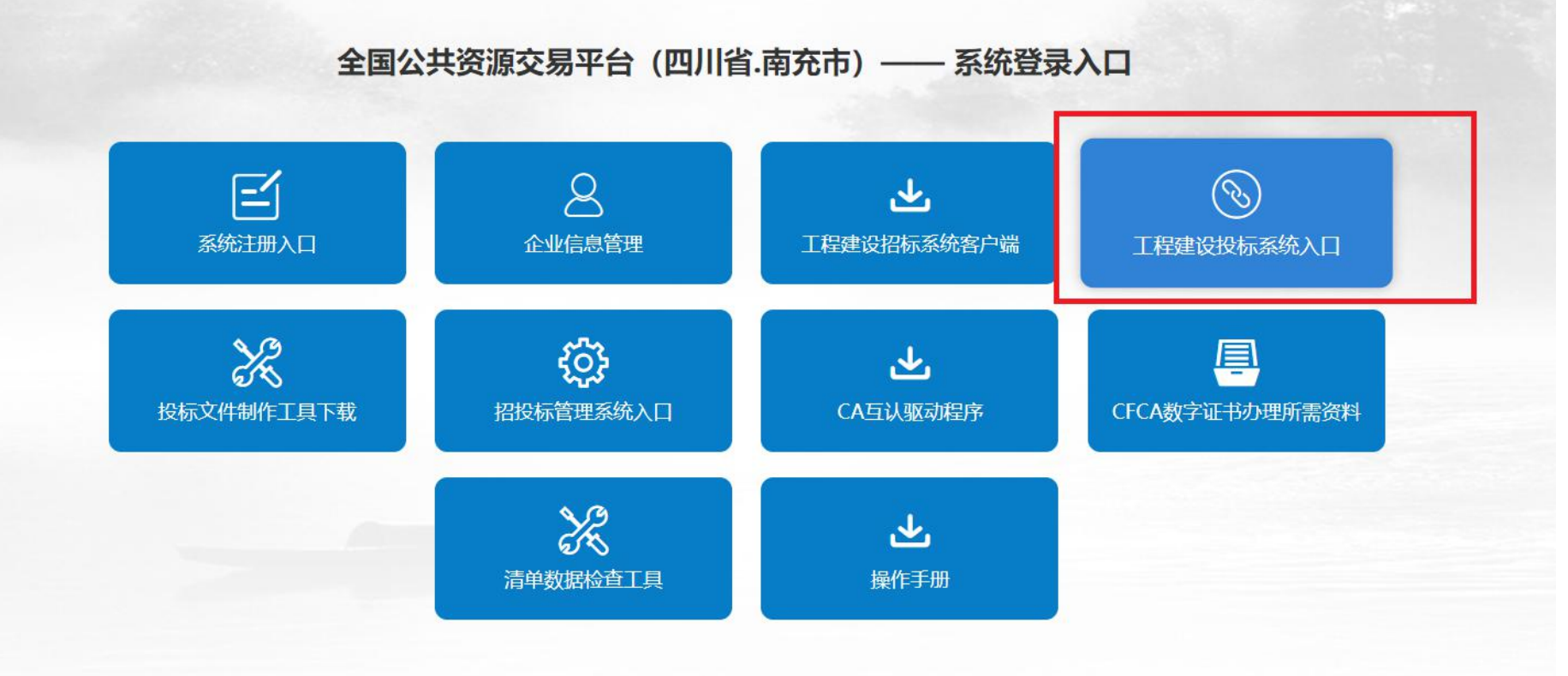

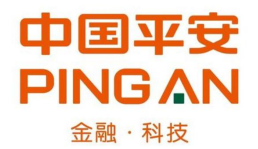

### 第四步:进入登录界面,输入账号和密码(如果没有账号请先按流程申请)。

# 南充市-公共资源交易服务平台

|           | 尊敬的各位投标人:<br>由于Adobe Flash Player官方做出较大更新,为避免投标人出<br>现无法使用的情况,请及时更新。 | × + • • • •                                                                                                    |
|-----------|----------------------------------------------------------------------|----------------------------------------------------------------------------------------------------|
| びたき してはまれ | 下载地址: https://www.flash.cn/ (请使用IE浏览器打开下载自<br>方版)。                   | <ul> <li>Sc1111</li> <li>● ●●●●●● ■</li> <li>● ●●●●●● ■</li> <li>● ●●●●●● ■</li> <li>● ●●●●●● ■</li> <li>● ●●●●●●● ■</li> <li>● ●●●●●● ■</li> <li>● ●●●●●●●●</li> <li>● ●●●●●●●●●</li> <li>■ ●●●●●●●●●</li> <li>■ ●●●●●●●●●●●●</li> <li>■ ●●●●●●●●●●●●●●●●●●●●●●●●●●●●●●●●●●●●</li></ul> |

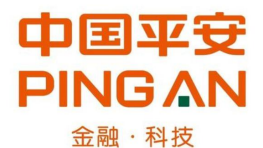

第五步: 在公告名称中输入需要投标的项目名称, 点"搜索"或在招标项目中筛选。

| 南充市公共     | 共资源交易平        |      |         |              |        | <b>账户</b> :<br>名称:西藏瑞佳: | :Sc1111<br>贸易有限责任公司 | 0  | P     | U    | ft |
|-----------|---------------|------|---------|--------------|--------|-------------------------|---------------------|----|-------|------|----|
| 我要投标 🛛 🕹  | 合当前位置: 招标项目查询 | i)   |         |              |        |                         |                     |    |       |      |    |
| 招标项目      |               |      |         |              |        |                         |                     |    |       |      |    |
| 邀请我的项目    | 搜索最新项目        | I    |         |              |        |                         |                     |    |       |      |    |
| 进行中的项目    | 公告名称:         | 南充测试 |         |              |        |                         |                     |    |       |      |    |
| 已完成的项目    | 工程类别:         | 请选择  | A       | 所属地区:        | 四      | 省                       | ✔ 请选择               |    | ~     |      |    |
| 最新澄清与修改文件 | 公告内容:         |      | ş       | 建设地址:        |        |                         |                     |    |       |      |    |
| 特别通知      |               |      |         |              |        |                         |                     |    |       |      |    |
| 中标候选人公示   | 参与开始时间:       | £    | E       | 国民经济类别:      | ŭ      | 青选择                     | $\checkmark$        |    |       |      |    |
| 系统设置      |               |      | _       |              |        |                         |                     |    |       |      |    |
|           |               | 搜    | 索下载摇号流  | 法招标文件的修改内容   | § 下载不见 | 间面开标操作指南                |                     |    |       |      |    |
|           |               | 公告名称 | 参与      | 开始时间         |        | 参与截止时                   | 间                   |    | 所属地   | 也区   |    |
|           | 南充测试项目请勿报名    |      | 2021-03 | -17 00:00:00 | 2021-  | 03-17 16:00:00          | (参与截止最后一天           | €) | 四川省南充 | 市市辖区 |    |

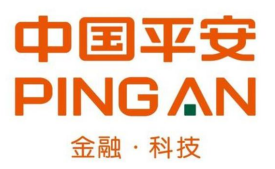

### 第六步:选择需要投标的标段,点"参与"

| 南充市公      | 共资源交易         | 易平台               |            |                                           |            |                    |                       |            | <b>账户:</b><br>名称:西藏瑞佳] | <b>Sc1111</b><br>贸易有限责任公司 |
|-----------|---------------|-------------------|------------|-------------------------------------------|------------|--------------------|-----------------------|------------|------------------------|---------------------------|
| 我要投标      | く<br>/ 公告与特别通 | <b>通知 选择标股</b>    | 下载文件       | 澄清问题与修改                                   | 缴纳保证金      | 投标及解密              | 在线开标 在                | 线评标澄清      | 中标结果                   |                           |
| 招标项目      |               | 1: 公告期            |            | 2: 招移                                     | 示文件下载期     |                    | 3: 投标期                |            | 4                      | : 投标结束, 结果                |
| 邀请我的项目    |               |                   | 2021-03-17 | 7 00:00:00                                | 20         | 021-03-17 16:00:00 |                       | 2021-03-   | 17 16:00:00            |                           |
| 进行中的项目    | 招标项目基础信       | 息                 |            |                                           |            |                    |                       |            |                        |                           |
| 已完成的项目    | 1) 44 44 74   |                   |            |                                           |            | db-t-              |                       |            |                        |                           |
| 最新澄清与修改文件 | 公告名称:         | 開充测试坝日请勿:         | 位名         |                                           |            | <b></b>            | 止在进行中                 |            |                        |                           |
| 特别通知      | 参与开始时间:       | 2021-03-17 00:00: | 00         | -                                         |            | 参与截止时间:            | 2021-03-17 16:00:00   |            |                        |                           |
| 中标候选人公示   | 投标截止时间:       | 2021-03-17 16:00: | 00         | 提示框                                       |            |                    | × 2021-03-17 16:00:00 |            |                        |                           |
| 系统设置 🛛 🕹  | 招标类别          | 施工(可投标段数2)        |            | ● 第二人工 第二人工 第二人工 第二人工 第二人工 第二人工 第二人工 第二人工 |            |                    |                       |            |                        | c                         |
|           | - 已参与标段       |                   |            | 委500元。其中系统服务要500元 ,                       |            |                    |                       |            |                        |                           |
|           | 状态            | 招标类别              | 标段名称       | 招利                                        | 是了         | 5                  | 投标缴纳投标保证金人数           |            |                        |                           |
|           |               |                   |            |                                           |            | 没有已参与标段.           |                       |            |                        |                           |
|           |               |                   |            | 缴纳报                                       | 标保证金 (无法缴纳 | 的投标保证金原因: 1.投标保证   |                       | <u>(n)</u> |                        |                           |
|           | 未参与标段         |                   |            |                                           |            |                    |                       |            |                        |                           |
|           | 招标类别          | 标段名利              | R          | 招标                                        | 方式         | 保证金                |                       | 操作         |                        |                           |
|           | 施工            | 大西洋上              | 造航母        | 母 公开招标                                    |            | F招标 50000.00元      |                       | 参与         | 刷新                     |                           |
|           | 施工            | 太平洋上              | 造航母        | 公开拍                                       | 吕标         | 350000.00元         |                       | 参与         | 刷新                     |                           |

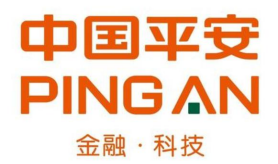

#### 第七步:参与标段成功后,点击"缴纳投标保证金"

| 南充市纪      | ţ | <b>、</b> 资源交 | 易平     |                     |         |                      |            |      |                    |              |             |                     | <b>账户:Sc1111</b><br>名称:西藏瑞佳贸易有限责 | 唐任公司  | 0    | P   | U |
|-----------|---|--------------|--------|---------------------|---------|----------------------|------------|------|--------------------|--------------|-------------|---------------------|----------------------------------|-------|------|-----|---|
| 我要投标 🛛 🕹  |   | ▲当前位置: ■     | 南充测试项目 | 请勿报名 > 选择标段         |         |                      |            |      |                    |              |             |                     |                                  |       |      |     |   |
| 招标项目      | < | 公告与特别        | 通知     | 选择标段                | 下载文件    | 澄清问题与修辞              | 改 缴纳保证     | 金 (  | 投标及解密              | 在线开标         | 在线评         | 标澄清                 | 中标结果                             |       |      |     |   |
| 邀请我的项目    |   |              |        | 1: 公告期              |         |                      | 2: 招标文件下载期 |      |                    | 3: 投         | 示期          |                     | 4: 投标                            | 结束,结果 | 松示   |     |   |
| 进行中的项目    |   | °            |        |                     | 2021-03 | <b>3-17 00:00:00</b> |            | 2    | 021-03-17 16:00:00 |              |             | 2021-03-1           | 7 16:00:00                       |       |      |     |   |
| 已完成的项目    |   |              |        |                     |         |                      |            |      |                    |              |             |                     |                                  |       |      |     |   |
| 最新澄清与修改文件 |   | 招标项目基础       | 临息     |                     |         |                      |            |      |                    |              |             |                     |                                  |       |      |     |   |
| 特别通知      |   | 公告名称:        |        | 南充测试项目请勿报名          |         |                      |            |      | 状态:                | 正在进行。        | Þ           |                     |                                  |       |      |     |   |
| 中标候选人公示   |   | 参与开始时间:      |        | 2021-03-17 00:00:00 |         |                      |            |      | 参与截止时间:            | 2021-03-1    | 17 16:00:00 |                     |                                  |       |      |     |   |
| 系统设置      |   | 投标截止时间:      |        | 2021-03-17 16:00:00 |         |                      |            |      | 投标保证金递交截止时间        | ]: 2021-03-1 | 17 16:00:00 |                     |                                  |       |      |     |   |
|           | 0 | 招标类别:        |        | 施工(可投标段数2)          |         |                      |            |      |                    |              |             |                     |                                  |       |      |     |   |
|           | Ĩ | 已参与标段        |        |                     |         |                      |            |      |                    |              |             |                     |                                  |       |      |     |   |
|           |   | 状态           | 招标类别   | 标题                  | 没名称     | 招                    | 标方式        | 下载招  | 示文件人数              |              | 投标缴纳投标      | 呆 <mark>证金人数</mark> |                                  |       | 查看支付 | 寸凭证 |   |
|           |   | 1            | 施工     | 大西                  | 洋上造航母   | 公开                   | F招标        | 尚未达到 | 3家                 |              | 尚未达到3家      |                     |                                  |       | 查看支付 | 凭证  |   |
|           |   |              |        |                     |         |                      |            |      | 缴纳投标保证金            |              |             |                     |                                  |       |      |     |   |
|           |   | 未参与标段        |        |                     |         |                      |            |      |                    |              |             |                     |                                  |       |      |     |   |
|           |   | 1717-111-11  |        |                     |         |                      |            |      |                    |              |             |                     |                                  |       |      |     | _ |

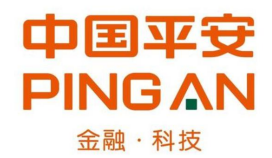

#### 第八步:选择"平安电子保单",点击"去支付"。

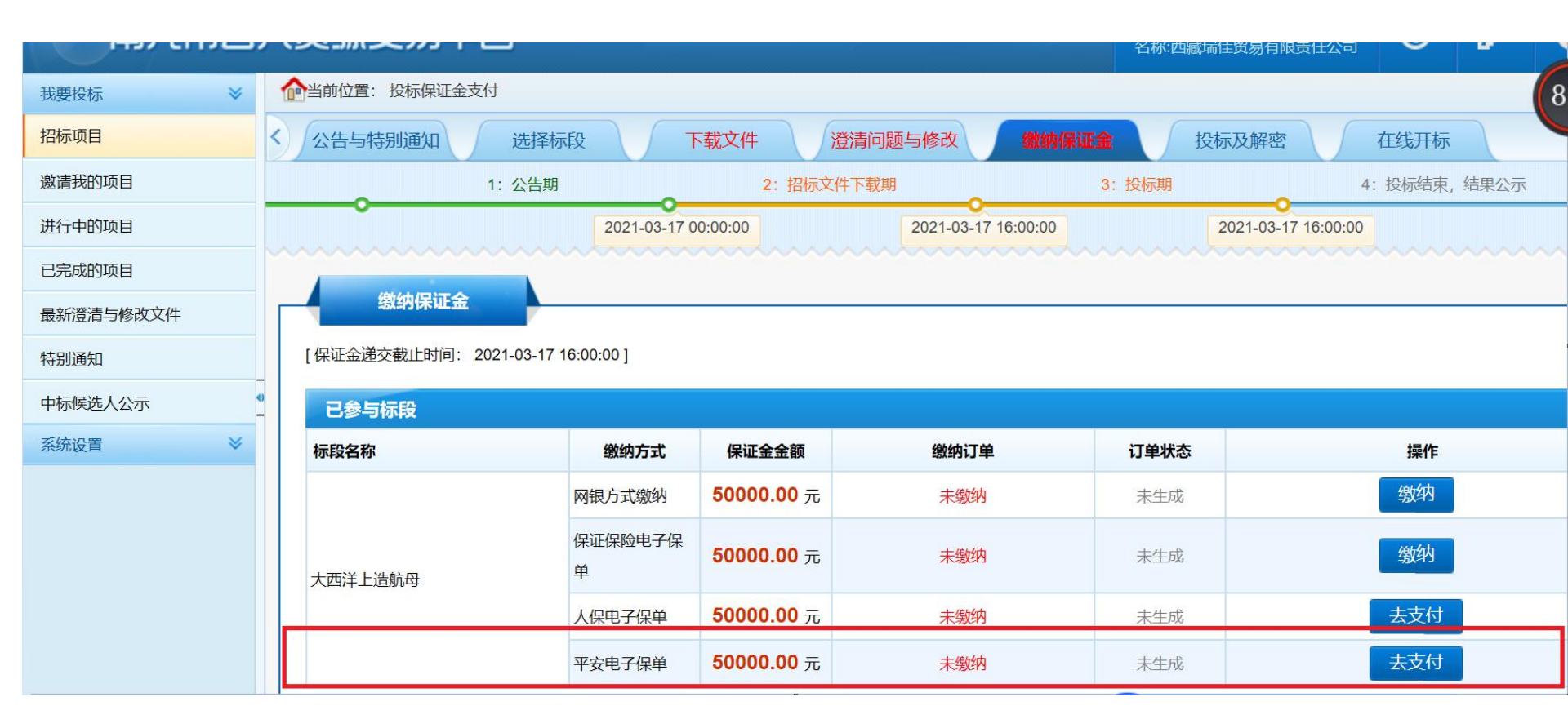

#### 第九步: 点击"否"

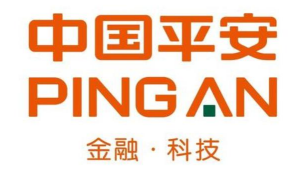

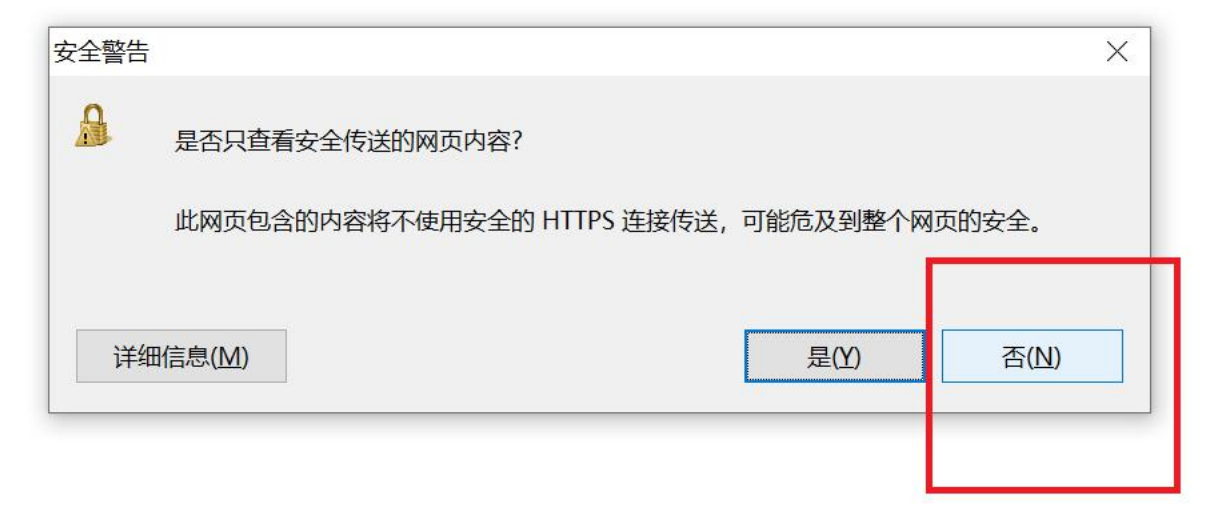

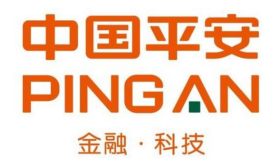

### 第十步:填写投保界面的信息,点击"提交",

| V · · · · · · · · · · · · · · · · · · ·                                                                                                    |
|----------------------------------------------------------------------------------------------------|
| 投保                                                                                                    |
| 世 投保须知                                                                                                    |
| 一、保险名称:工程建设投标保证保险<br>二、保单形式:本次投保保单形式为电子保单,根据《中华人民共和国合同法》第十一条规定,数据电立是合法的合同表现形式,电子保单与纸质保单具有同等法律效力。<br>三、请您在投保前务必洋囤到或实购检查款时特别的定,特别关注 保险责任、责任免除、投保人及被保险人义务、赔偿处理等内容。<br>四、请您在投保前务必洋囤到或以下文件,并认真对待:<br>《中国平安保险公司保险条款》就性下载 |
| 2 已间读投现须知并同意接权                                                                                                    |
|                                                                                                    |
| *联系人名称 张女士                                                                                                    |
| * WITH FBNB FBNB FBNB                                                                                                    |
| *手机验证码 632681 23秒后至新获取                                                                                                    |
| <u><u></u><u></u><br/><u></u><u></u><br/><u></u><br/><u></u><br/><u></u><br/><u></u><br/><u></u><br/><u></u><br/><u></u><br/></u>                                                                                  |
|                                                                                                    |
|                                                                                                    |
|                                                                                                    |

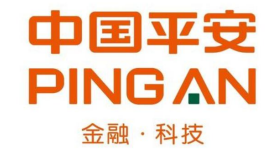

#### 第十一步:进入保费缴纳界面,点击"确认缴费"

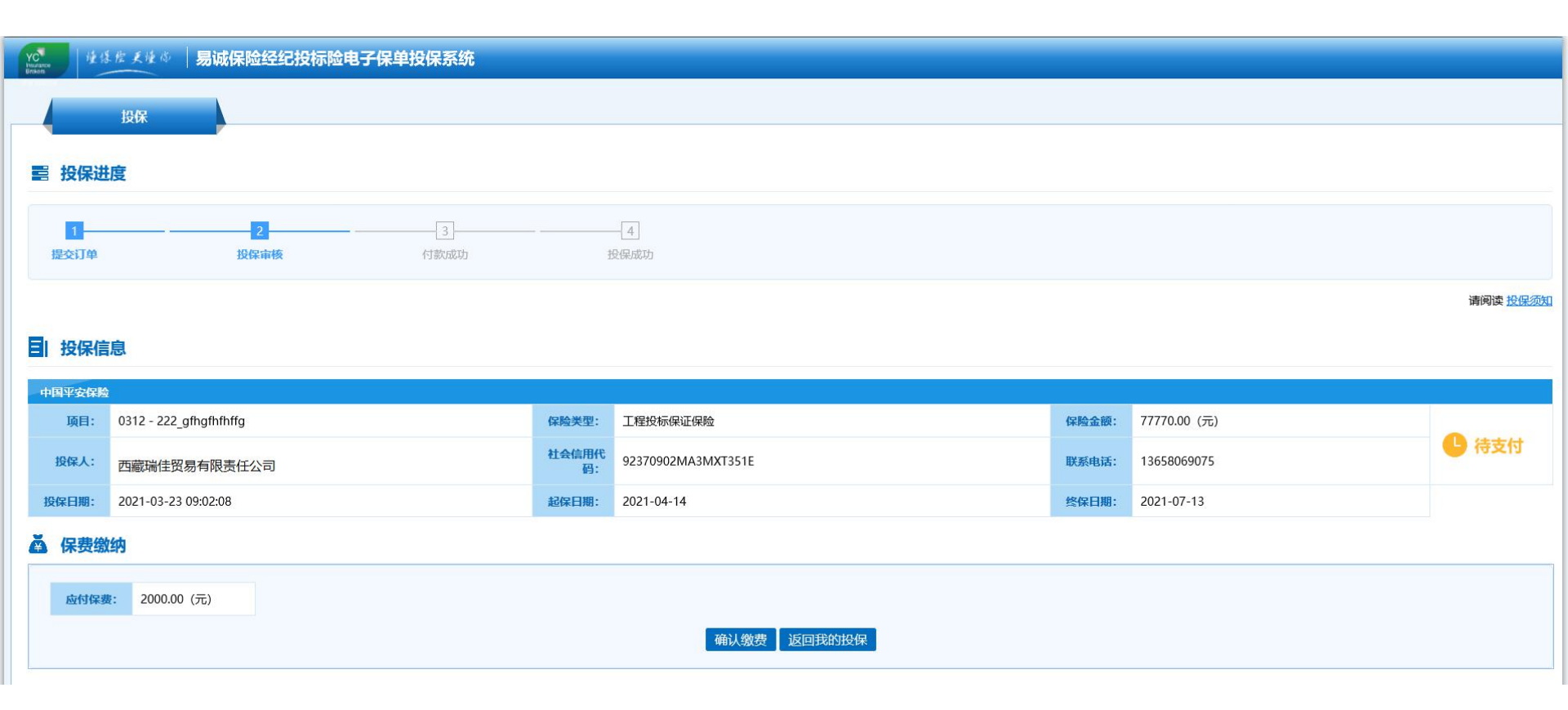

# 中国平安 第十二步:点击"确认缴费"后,进入支付界面,选择扫码支付、银行卡支付等。PINGAN

|                      |                  |                               |                   | ◎ 客服热线: 95511   |  |
|----------------------|------------------|-------------------------------|-------------------|-----------------|--|
| ┃ 订单信息               |                  |                               |                   |                 |  |
| 支付信息<br>平安投标保证保险(平台) | 客户名称<br>西藏瑞佳贸易有… | 到账截止时间<br>2021-03-18 23:59:59 |                   | 金额 (元)<br>¥2000 |  |
| 请选择支付方式              |                  |                               | ( <del></del> /1) | ¥ 2000          |  |
| 扫码支付 📑 银行卡           | 这付 个人网银          | ◎ 企业网银                        | 何支付式 Ø 第三方支付      | □ 线下POS缴费       |  |
|                      |                  | 支付金額<br>2000                  |                   |                 |  |
|                      | <u></u>          | <u>ک</u> (                    |                   |                 |  |

#### 第十三步:支付成功后,生成保单号,可以下载电子保单和申请电子普票 (如需开专票,请联系杨晶:15882685260线下开具)

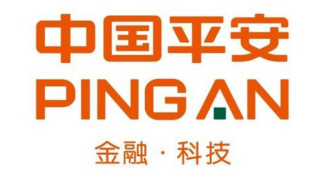

| YC<br>Hisurance<br>Brokens | 谨保控更懂 | 🖇 🗍 易诚经纪投标保险系        | 统                    |                   |                     |                     |      |        |              |
|----------------------------|-------|----------------------|----------------------|-------------------|---------------------|---------------------|------|--------|--------------|
|                            | 我的投保  |                      |                      |                   |                     |                     |      |        |              |
|                            |       |                      |                      |                   |                     |                     |      |        |              |
| 保险                         | 公司    | 投保单号                 | 保单号                  | 订单号               | 提交时间                | 支付时间                | 保单状态 | 发票申请状态 | 操作           |
| 中国平                        | 平安保险  | 52636023901645788719 | 12636023901223917893 | 20210317134133050 | 2021-03-17 13:39:29 | 2021-03-17 13:41:30 | 投保成功 | 未申请    | 查看 下载保单 申请发票 |
| 中国                         | 平安保险  |                      |                      |                   | 2021-03-17 11:18:17 |                     | 申请失败 | 未申请    | 查看           |
| 中国                         | 平安保险  |                      |                      |                   | 2021-03-17 11:20:28 |                     | 申请失败 | 未申请    | 查看           |

#### 下载的电子保单示例如下:

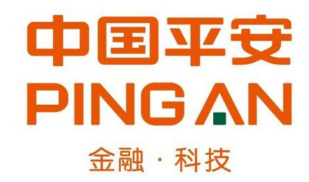

#### 中国平安 PING AN

金融·科技

#### 中国平安财产保险股份有限公司 平安投标保证保险保险单

保险单号: 12636023901219642010

验真码: 54SCnfuX9G782srCbX

鉴于投保人已仔细阅读了《中国平安财产保险股份有限公司投标保证保险条款》,并对免除或减轻保险人责任 的条款的概念、内容及其法律后果,均因保险人的明确说明已完全理解,愿意以上述保险条款的约定向保险人投保 投标保证保险,并按本保险合同约定交付保险费,保险人同意按照本保险合同的约定承担保险责任,特立本保险单 为凭。

| AN ALL A     | 名称                                   | 中联建信(成都)科技有限公司                                                                                              | 联系电话      | 13880874119 |  |  |  |  |  |
|--------------|--------------------------------------|----------------------------------------------------------------------------------------------------|-----------|-------------|--|--|--|--|--|
| 投保八          | 统一社会信用代码                             | 91510100MA68F41391                                                                                          |           |             |  |  |  |  |  |
| Add D LIKA   | 名称                                   | 管老师                                                                                                    |           |             |  |  |  |  |  |
| 做保险人         | 统一社会信用代码                             | 195156156156156                                                                                             |           |             |  |  |  |  |  |
| 40 07 k→ 66. | 招标项目名称                               | 南充保险测试项目投标人请勿报名                                                                                             | -五香花园造人   | 行天桥一标段      |  |  |  |  |  |
| 投保标的         | 招标文件编号                               | cfd6d1af-b239-4164-8b1a-e203d4                                                                              | d8e81e    |             |  |  |  |  |  |
| 1110 A 400   | 人民币 (大写): 捌                          | 万元整                                                                                                    |           |             |  |  |  |  |  |
| 保险金额         | (小写) ¥: 80,000                       | . 00                                                                                                    |           |             |  |  |  |  |  |
| 保险费率         | 2.5%                                 |                                                                                                    |           |             |  |  |  |  |  |
| 保险费          | 人民币 (大写); 贰                          | 仟元整                                                                                                    | (小写)      | ¥: 2,000.00 |  |  |  |  |  |
| 保险期间         | 自2021年03月12日19                       | 时30分38秒起 至 2021年06月13日2                                                                                     | 3时59分59秒止 |             |  |  |  |  |  |
| 争议处理         | 诉讼                                   |                                                                                                    |           |             |  |  |  |  |  |
| 特别约定         | 1.本保单1,本保单f<br>理赔等,请致电全国<br>能解除保险合同。 | 1.本保单1、本保单信息来源于您的投保申请,是为您提供理赔及售后服务的重要依据,保单投诉、<br>理赔等,请致电全国统一服务热线95511。2、保险责任开始后,未经被保险人书面同意,投保人不<br>能解除保险合同。 |           |             |  |  |  |  |  |
| 承保机构         | 中国平安财产保险股                            | 中国平安财产保险股份有限公司南充中心支公司                                                                                       |           |             |  |  |  |  |  |
| 地址           | 四川省南充市顺庆区                            | 四川省南充市顺庆区锦城路69号南充总商会大厦1幢3059                                                                                |           |             |  |  |  |  |  |

中国平安财产保险股份有限公司

2021 年 03 月 12 日

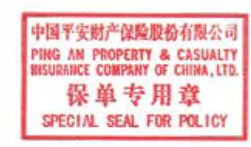

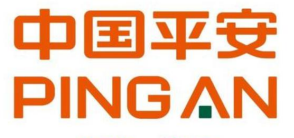

### 申请电子普票,填写发票信息后点击"提交"。

金融·科技

| YC<br>Hunne<br>Britters | 《》   易诚经纪投标保险》<br>   | 系统                   |                   |                     |                     |      |        |              |
|-------------------------|----------------------|----------------------|-------------------|---------------------|---------------------|------|--------|--------------|
| 我的投供                    |                      |                      |                   |                     |                     |      |        |              |
|                         |                      |                      |                   |                     |                     |      |        |              |
| 保险公司                    | 投保单号                 | 保单号                  | 订单号               | 提交时间                | 支付时间                | 保单状态 | 发票申请状态 | 操作           |
| 中国平安保险                  | 52636023901645788719 | 12636023901223917893 | 20210317134133050 | 2021-03-17 13:39:29 | 2021-03-17 13:41:30 | 投保成功 | 未申请    | 查看 下载保单 申请发票 |
| 中国平安保险                  |                      |                      |                   | 2021-03-17 11:18:17 |                     | 申请失败 | 未申请    | 查看           |
| 中国平安保险                  |                      |                      |                   | 2021-03-17 11:20:28 |                     | 申请失败 | 未申请    | 查看           |

| 发票      | 申请                     |        |    |    |  |
|---------|------------------------|--------|----|----|--|
| 3 发票申请  |                        |        |    |    |  |
| 发票类型    | ● 电子发票                 |        |    |    |  |
| 发票抬头*   | 请输入发票抬头                | 搜索发票抬头 |    |    |  |
| 纳税人识别号* | 请输入纳税人识别号              |        |    |    |  |
| 电子邮箱*   | 请输入电子邮箱(例: xxxxx@.com) |        |    |    |  |
|         |                        |        |    |    |  |
|         |                        |        | 取消 | 提交 |  |
|         |                        |        |    |    |  |

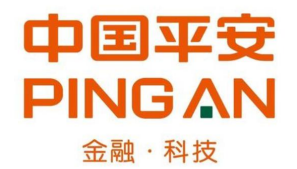

### 提交后可以预览发票,也可以下载发票。

#### | 投保信息

| 中国平安保险 |                                           |
|--------|-------------------------------------------|
| 保险类型:  | 工程投标保证保险                                  |
| 投保人:   | 西藏瑞佳贸易有限责任公司                              |
| 保险金额:  | 50000.00 (元)                              |
| 保险期限:  | 2021-03-17 13:41:30 - 2021-06-15 23:59:59 |
| 已付保费:  | 2000.00 (元)                               |

#### ▲ 发票信息

| 发票类型:     | 电子发票               |  |
|-----------|--------------------|--|
| 发票抬头:     | 西藏瑞佳贸易有限责任公司       |  |
| 纳税人识别号:   | 91540091MA6T2BU14G |  |
| 电票下载:     | 发票预览               |  |
| 快递公司(纸票): | 无                  |  |
| 快递单号(纸票): | 无                  |  |

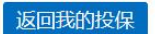

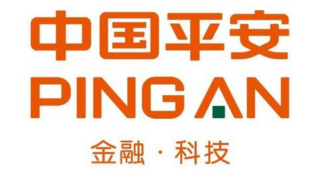

#### 点击红框,下载PDF电子普票。

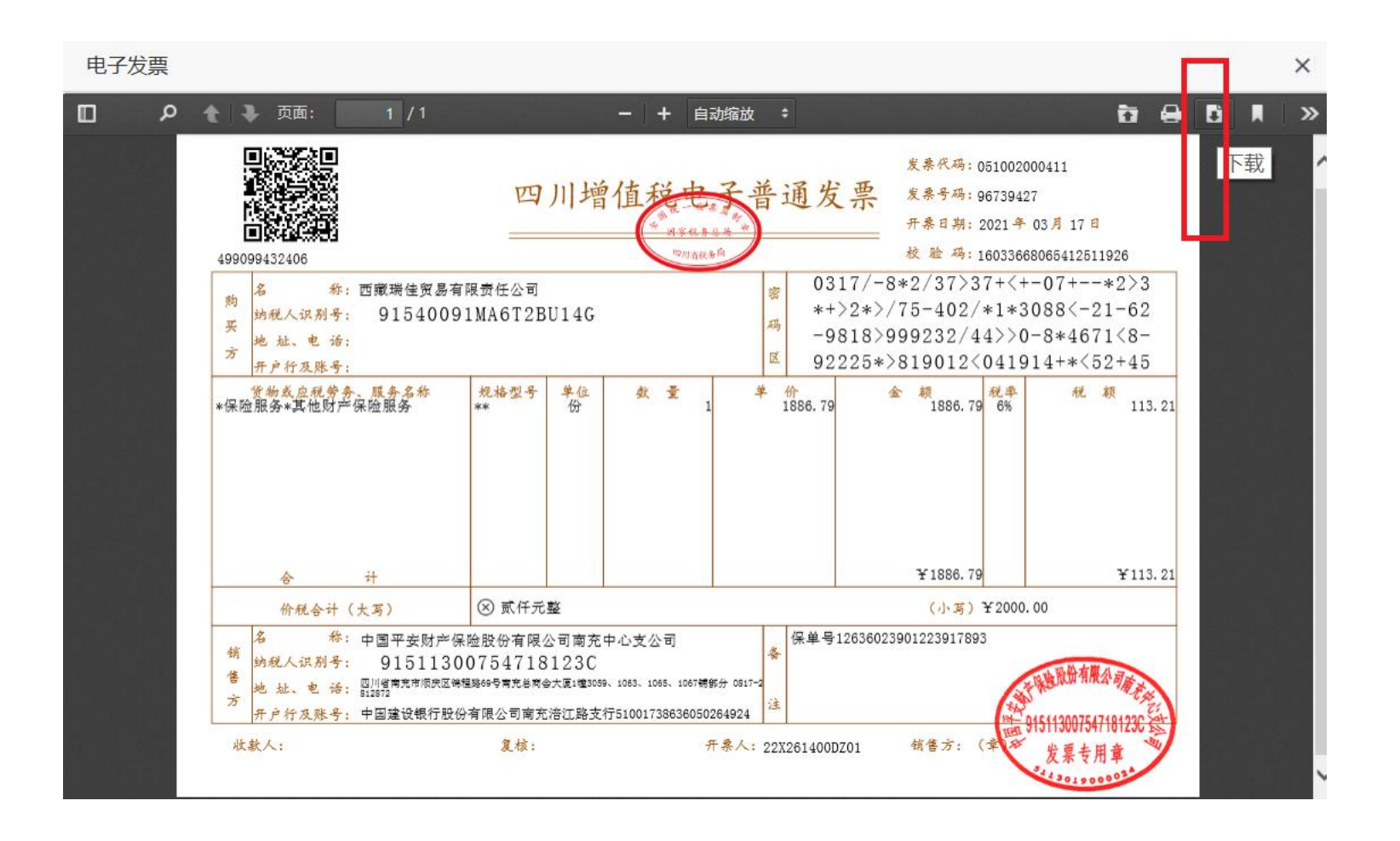

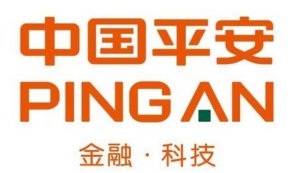

#### 同时,电子发票也会自动发送到填写的邮箱中,点击链接可以查看、下载。

**您的电子发票已生成☆** 发件人: 中国平安财产保险 <PA\_CX@service.pingan.com> 国 时间: 2021年3月17日 (星期三)下午1:45 收件人: jane <86239157@qq.com>

#### 中国平安 PING AN

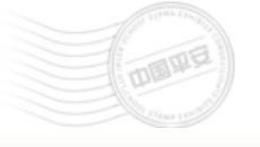

尊敬的客户, 您好!

您的电子发票已生成,发票信息如下:

| 电子发票代码       | 电子发票号码   | 开票日期        |
|--------------|----------|-------------|
| 051002000411 | 96739427 | 2021年03月17日 |

您可点击 www.pingan.com/dzfp/kh6N0B1I7706c61790 进行发票查看、下载